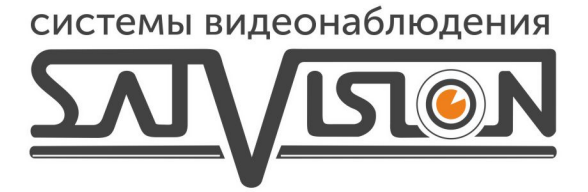

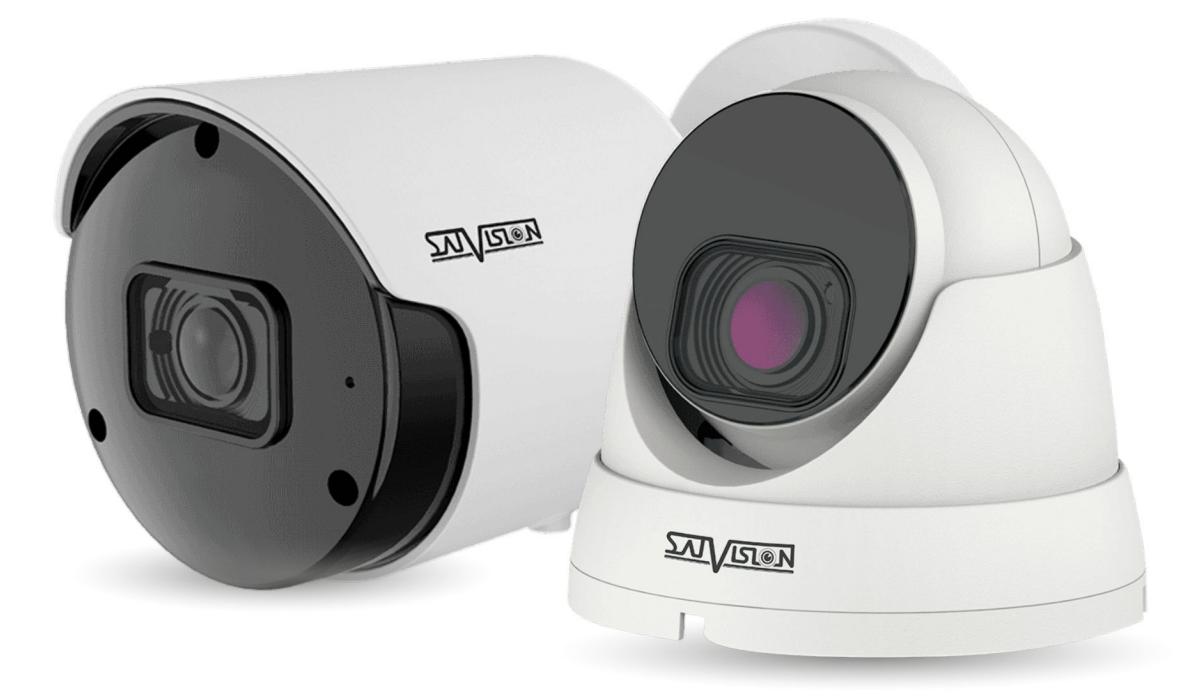

## ИНСТРУКЦИЯ

ПО ДОБАВЛЕНИЮ ВИДЕОКАМЕР 3-Й СЕРИИ В ОБЛАЧНЫЙ СЕРВИС

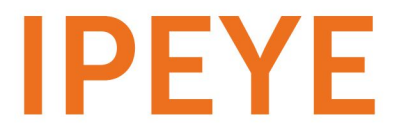

Важно! IP камера должна быть переведена в H.264 кодек! Сделать это можно через WEB интерфейс камеры – в меню «Настройки», «Сеть», «Видеопоток», «Видеокодек» «H.264». необходимо указать H.264 в основном потоке и дополнительном потоке!

Для добавления в облачный сервис необходимо:

- 1. Зайти на сайт <u>https://www.ipeye.ru/</u>
- 2. Зарегистрироваться в личном кабинете, для этого нажимаете «Вход» затем «Зарегистрироваться» как указано на скриншоте:

| Казанание и разначители и разначители и разнач<br>И разначители и разначители и разначители и разначители и разначители и разначители и разначители и разначители и разначители и разначители и разначители и разначители и разначители и разначители и разначители и разначители и разначи |   | 👁 Демо-кабинет 🔹 Вход                                  | Тарифы                                                        | Оборудование Поддержк | а Новости |
|----------------------------------------------------------------------------------------------------|---|--------------------------------------------------------|---------------------------------------------------------------|-----------------------|-----------|
| сь удобным сервисом IPEYE<br>забити поста<br>Для организации видеонаблюдения<br>Вам нужна лишь камера и доступ в Интернет.                                                                                                    |   | Х<br>Имя пользователя &<br>Пароль<br>Пароль @<br>Войтя | G D                                                           |                       |           |
| Для организации видеонаблюдения<br>Вам нужна лишь камера и доступ в Интернет.                                                                                                    |   | Заренистрироваться<br>Забыли пасоль2                   | сь удобным сервис<br>пьным качеством ви                       | ом IPEYE<br>1део.     |           |
| О сервисе IPEYE >>                                                                                                    | - | Для орган<br>Вам нужна лиі                             | низации видеонаблк<br>шь камера и доступ<br>о сервисе IPEYE → | одения<br>в Интернет. | 3448.     |

3. В открывшемся окне заполняете данные, после чего ставите галочку «Принимаю условия использования сервиса»

|               | E PEYE                                                                              |  |
|---------------|-------------------------------------------------------------------------------------|--|
|               | Введите данные для регистрации.                                                     |  |
| 4             | Имя пользователя                                                                    |  |
| <u> ۵</u>     | Пароль                                                                              |  |
| <u> </u>      | Пароль еще раз                                                                      |  |
| 2             | Email agpec                                                                         |  |
| □ ⊓¢<br>< Beg | оннимаю условия использования сервиса<br>рнуться к форме ввторизации Забыли пароль? |  |
|               | Готово                                                                              |  |
|               |                                                                                     |  |
|               |                                                                                     |  |
|               |                                                                                     |  |
|               |                                                                                     |  |
|               |                                                                                     |  |
|               |                                                                                     |  |
|               |                                                                                     |  |

4. После регистрации вам откроется доступ в личный кабинет, в котором вы можете смотреть камеры в реальном времени и просматривать архив.

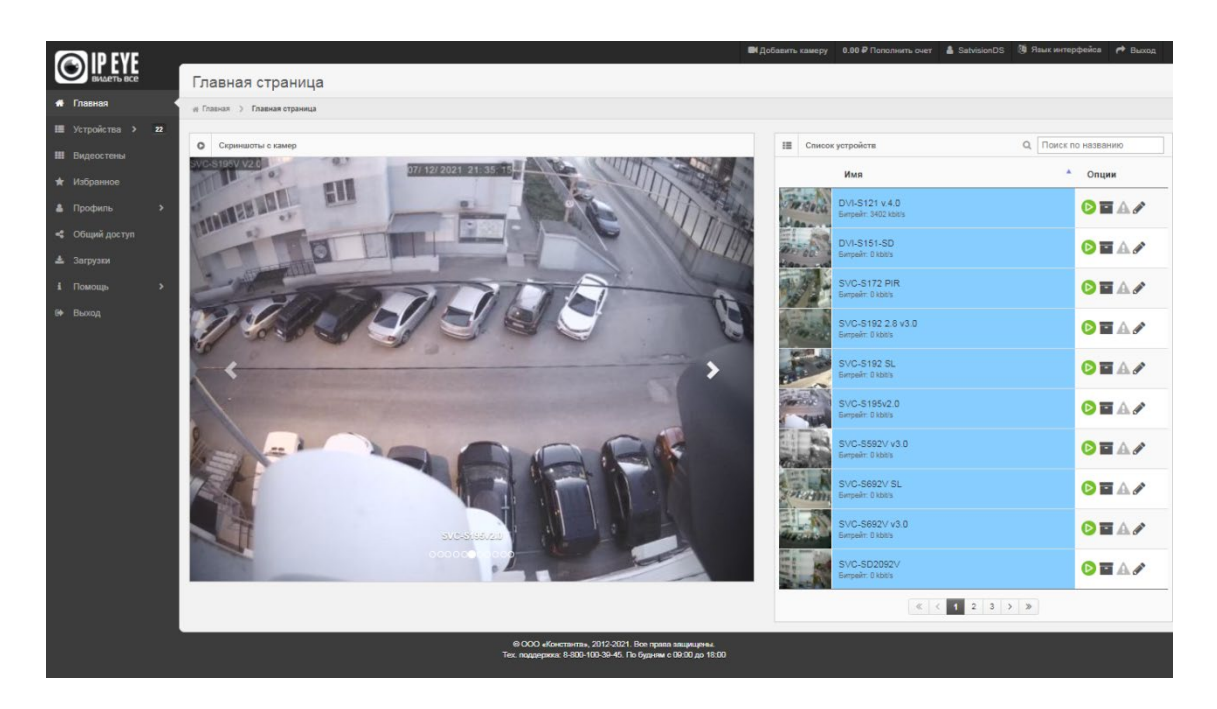

5. Для добавления IP камер 3 серии в IPEYE вам необходимо зайти на нее через Webинтерфейс по внутреннему IP адресу, который вы можете посмотреть в программе «Satvision Search»

| Σ     | <u>v</u><br>vi       |            |          |       |                 |                   | ? – X         |  |  |
|-------|----------------------|------------|----------|-------|-----------------|-------------------|---------------|--|--|
| Поиск |                      | Обновить   |          |       | Филы            | грация            | IP 🔻          |  |  |
| Het.  | IP                   | Media порт | Web порт | Канал | Имя устройства  | Версия устройства | Маска         |  |  |
| 1     | <u>192.168.1.100</u> | 9000       | 80       | 1     | SVI-C223AW V2.0 | V22.25.7.1_210521 | 255.255.255.0 |  |  |
| 2     | <u>192.168.1.100</u> | 9000       | 80       | 1     | SVI-C223AW V2.0 | V22.25.7.1_210521 | 255.255.255.0 |  |  |
|       |                      |            |          |       |                 |                   |               |  |  |
|       |                      |            |          |       |                 |                   |               |  |  |
|       |                      |            |          |       |                 |                   |               |  |  |
|       |                      |            |          |       |                 |                   |               |  |  |
|       |                      |            |          |       |                 |                   |               |  |  |
|       |                      |            |          |       |                 |                   |               |  |  |
|       |                      |            |          |       |                 |                   |               |  |  |
|       |                      |            |          |       |                 |                   |               |  |  |
|       |                      |            |          |       |                 |                   |               |  |  |

6. Открываете браузер Internet Explorer и в адресной строке вводите IP адрес камеры и через двоеточие порт 8282(пример: <u>http://192.168.100.100</u>:8282) затем нажимаете на клавиатуре «Enter» или кнопку перейти в браузере. Если выдает ошибку, убедитесь в правильных настройках сети(IP адрес, маска, шлюз, DNS сервера), затем перейдите в вкладку RTSP и ставите галочку «Анонимный вход» и если нет в «IPEYE», как на скриншоте ниже.

| 0           | http://192.168.100.100/index | c.html?_163169180425 | 1                        | ۍ - م            | Web Viewer             | ×      |  |          |                 |           |                     | 0 \$\$   |
|-------------|------------------------------|----------------------|--------------------------|------------------|------------------------|--------|--|----------|-----------------|-----------|---------------------|----------|
| Файл Правка | Вид Избранное Сер            | овис Справка         |                          |                  | -                      |        |  |          |                 |           |                     |          |
| 27          |                              |                      |                          |                  |                        |        |  | Просмотр | Воспроизведение | Настройки | Локальные настройки | ()<br>() |
| <b>N</b>    | Дисплей                      | 9 Сеть ⊧ R           | TSP                      |                  |                        |        |  |          |                 |           |                     |          |
| EQ.         | Запись                       | Включил<br>RTSP по   | b RTSP<br>pt 554         | ]                |                        |        |  |          |                 |           |                     |          |
| 8           | Сеть                         | Аноним               | ый вход 🛛 🗾              | (Иг я пользовате | еля или пароль не треб | уется) |  |          |                 |           |                     |          |
|             | Cens                         | IPEYE                |                          |                  |                        |        |  |          |                 |           |                     |          |
|             | Видеопоток                   | Пример:              | rtsp://IP:Port/ch01/A    |                  |                        |        |  |          |                 |           |                     |          |
|             | E-mail                       | A:0(Och              | вной поток), 1(Доп. пото | эк)              |                        |        |  |          |                 |           |                     |          |
|             | DDNS                         |                      |                          |                  |                        |        |  |          |                 |           |                     |          |
|             | IP-фильтр                    |                      |                          |                  |                        |        |  |          |                 |           |                     |          |
|             | RTSP                         |                      |                          |                  |                        |        |  |          |                 |           |                     |          |
|             | FTP                          |                      |                          |                  |                        |        |  |          |                 |           |                     |          |
|             | HTTPS                        |                      |                          |                  |                        |        |  |          |                 |           |                     |          |
|             |                              |                      |                          |                  |                        |        |  |          |                 |           |                     |          |
| Ŭ           | Тревога                      |                      |                          |                  |                        |        |  |          |                 |           |                     |          |
| 000         | Устройство                   |                      |                          |                  |                        |        |  |          |                 |           |                     |          |
| 6           | Система                      |                      |                          |                  |                        |        |  |          |                 |           |                     |          |
| ø           | Дополнительно                |                      |                          |                  |                        |        |  |          |                 |           |                     |          |
| ~           |                              |                      |                          |                  |                        |        |  |          |                 |           |                     |          |

7. После ввода IP адреса и порта у вас откроется окно добавления камеры в облачный сервис. Здесь вы заполняете логин/пароль от облака, от камеры и нажимаете «Добавить в Облако».

| Лоб       | авление і             | kamen          | ывоб              | пако |  |
|-----------|-----------------------|----------------|-------------------|------|--|
| Логин от  | облака                | lamep          | 51 5 00           | nako |  |
| Логин     | т облака              |                |                   |      |  |
| Для регис | рации в облаке перей, | дите по ссылке | https://ipeye.ru. |      |  |
| Пароль    | от облака             |                |                   |      |  |
| Парол     | от облака             |                |                   |      |  |
| Логин от  | камеры                |                |                   |      |  |
| Логин     | т камеры              |                |                   |      |  |
| Пароль    | т камеры              |                |                   |      |  |
| Парол     | от камеры             |                |                   |      |  |
| Доб       | авить в Обла          | ако            |                   |      |  |

Внимание! ПК, с которого осуществляется добавление, обязательно должен быть подключен к сети интернет! Камера так же должна быть подключена к сети интернет!

8. После успешного добавления вам необходимо перезагрузить страницу личного кабинета, затем зайти в пункт «Устройства» в котором будет добавлена ваша камера. Для просмотра в режиме реального времени вам необходимо выбрать пункт «Главная страница», выбрать необходимую камеру и нажать на кнопку Online просмотра:

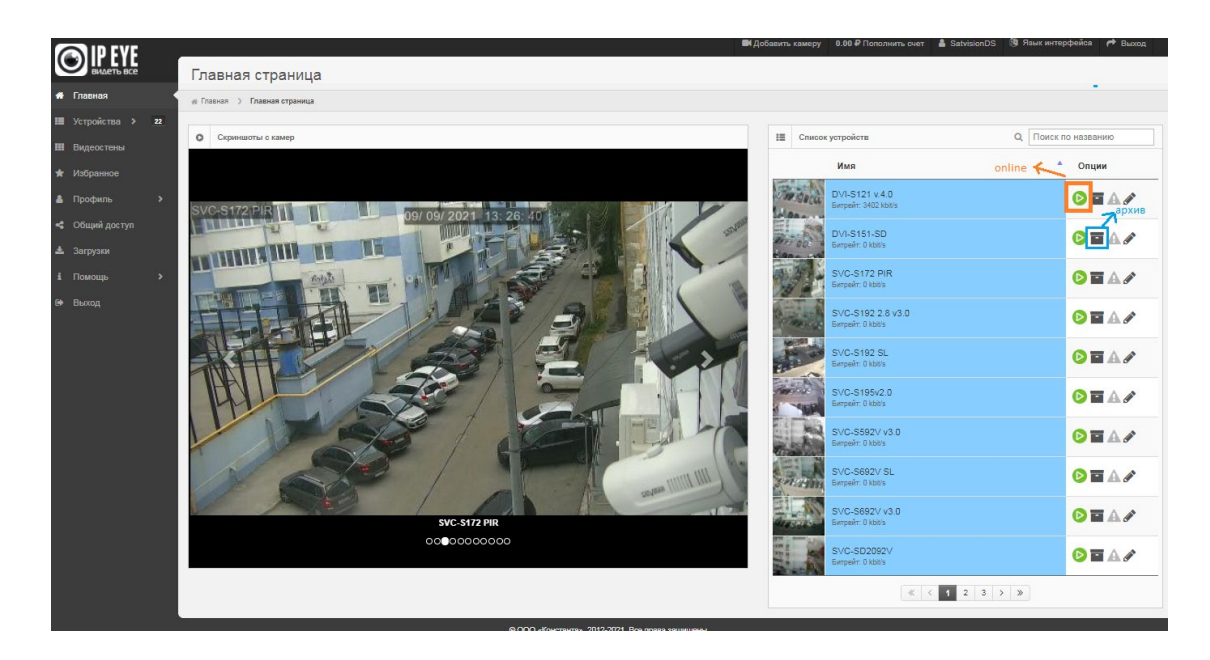

9. Для просмотра архива вам необходимо нажать на кнопку архива, выбрать нужную дату:

| O IP EYE                     |             |                   |                         |            |        |       |       |       |       |       |       |       |       | 1     | ₩Доб | авить | самеру 0.00 ₽ П      | ополнить очет | r 🌡 SatvisionDS  | 3 🔞 Язык интерфей | ca 🥐 B | ыход |  |  |  |  |
|------------------------------|-------------|-------------------|-------------------------|------------|--------|-------|-------|-------|-------|-------|-------|-------|-------|-------|------|-------|----------------------|---------------|------------------|-------------------|--------|------|--|--|--|--|
| видеть все                   |             | Архи              | В                       |            |        |       |       |       |       |       |       |       |       |       |      |       |                      |               |                  |                   |        |      |  |  |  |  |
| 🖀 Главная                    |             | ∉ Главная         | > Архив                 |            |        |       |       |       |       |       |       |       |       |       |      |       |                      |               |                  |                   |        |      |  |  |  |  |
| III Устройства <b>&gt; z</b> | 2           |                   |                         |            |        |       |       |       |       |       |       |       |       |       |      |       |                      |               |                  |                   |        |      |  |  |  |  |
| III Видеостены               |             | Ap.               | хивная запи             | сь - DVI-S | 151-SD |       |       |       |       |       |       |       |       |       |      | 5     | Выберите дату и      | время         |                  |                   | Ð      | ۰    |  |  |  |  |
| 🖈 Избранное                  |             |                   |                         |            |        |       |       |       |       |       |       |       |       |       |      |       |                      | Просмо        | отр архива в реж | име Видео         |        |      |  |  |  |  |
| 🛔 Профиль 🗧                  | <b>&gt;</b> |                   |                         |            |        |       |       |       |       |       |       |       |       |       |      |       |                      | Ē             | 15.09.2021       |                   |        |      |  |  |  |  |
| < Общий доступ               |             |                   | Выберите дату и время 🖒 |            |        |       |       |       |       |       |       |       |       |       |      |       |                      |               |                  |                   |        |      |  |  |  |  |
| 🛓 Загрузки                   |             |                   |                         |            |        |       |       |       |       |       |       |       |       |       |      |       | ▶ Смотреть ≛ Скачать |               |                  |                   |        |      |  |  |  |  |
| і Помощь                     | <b>&gt;</b> |                   |                         |            |        |       |       |       |       |       |       |       |       |       |      |       |                      |               | _                |                   |        |      |  |  |  |  |
| 🕪 Выход                      |             |                   |                         |            |        |       |       |       |       |       |       |       |       |       |      |       |                      |               |                  |                   |        |      |  |  |  |  |
|                              |             |                   |                         |            |        |       |       |       |       |       |       |       |       |       |      | of T  | афик 📋 Журнал        | n             |                  |                   |        |      |  |  |  |  |
|                              |             |                   |                         |            |        |       |       |       |       |       |       |       |       |       |      |       |                      |               |                  |                   |        |      |  |  |  |  |
|                              |             |                   |                         |            |        |       |       |       |       |       |       |       |       |       |      |       |                      |               |                  |                   |        |      |  |  |  |  |
|                              |             |                   |                         |            |        |       |       |       |       |       |       |       |       |       |      |       |                      |               |                  |                   |        |      |  |  |  |  |
|                              |             | 14:00<br>15 Сентя | 14:05<br>юбря / Сред    | 14:10<br>a | 14:15  | 14:20 | 14:25 | 14:30 | 14:35 | 14:40 | 14:45 | 14:50 | 14:55 | 15:00 |      |       |                      |               |                  |                   |        |      |  |  |  |  |
|                              |             |                   |                         |            |        |       |       |       |       |       |       |       |       |       |      |       |                      |               |                  |                   |        |      |  |  |  |  |
|                              |             |                   |                         |            |        |       |       |       |       |       |       |       |       |       |      |       |                      |               |                  |                   |        |      |  |  |  |  |

По вопросам и подключению тарифов в облачном сервисе IPEYE просьба обращаться в техническую службу IPEYE <u>https://www.ipeye.ru/</u>